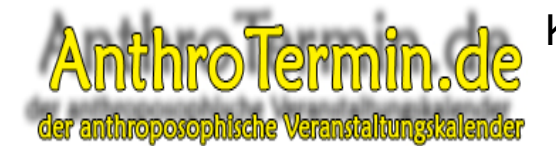

## Kurzanleitung: Veranstalter-Registrierung bei AnthroTermin.de

Mit dieser Kurzanleitung möchten wir Ihnen die drei Schritte zeigten, die erforderlich sind, um sich bei AnthroTermin.de als Veranstalter zu registrieren.

1. Rufen Sie die Internetseite <u>http://www.AnthroTermin.de</u> auf klicken Sie ganz oben rechts im Fenster auf den Schriftzug "Veranstalter-Registrierung".

| Anthro I ermin.de                                               |                                                                                                    | efinierte Suche Suche                                                                                                    |                                                                                         |
|-----------------------------------------------------------------|----------------------------------------------------------------------------------------------------|----------------------------------------------------------------------------------------------------|-----------------------------------------------------------------------------------------|
| der anthropos                                                   | ophische Veranstaltungskalender                                                                                                    |                                                                                                    |                                                                                         |
| Home – Übersicht<br>Kategorienübersicht<br>Tagesübersicht       | Gesamtübersicht<br>Herzlich willkommen bei Anthrotermin,                                                                                                    |                                                                                                    | 🔶 🔬 🔊 🔍 📲 🕄<br>🎯 🚺 🦅 🔄 💽 😫<br>Unsere Buchempfehlungen:                                  |
| Wochenübersicht<br>Monatsübersicht<br>Veranstaltungs-Suche      | für Fragen rund um Anthrotermin, zur Terminsuche, V<br>Termin-Service klicken Sie bitte auf <u>FAQ</u> .                                                                                                    | , Veröffentlichung und unserem                                                                                                    | Das große Rudolf<br>Steiner Buch.<br>Tecte<br>Axel Burkart,<br>Rudo<br>Nur Fills 19.95  |
| Nachrichten<br>FAQ<br>Partner und Links<br>Über uns<br>Kontakt  | Verknüpfung:<br>O und   O oder   O Wortgruppe<br>Erweiterte Suche                                                                                                    | Ktober  VI  2008  OK    ID  Mi  Do  Fr  So  So    1  2  3  4  5    6  Z  8  9  10  11  12    13  14  15  16  17  18  19    02  21  22  23  24  25  26    27  28  29  30  31 | And Edwin Gade                                                                          |
| Nutzungsbedingungen<br>Impressum und<br>Datenschutz             | Seite: 1, 2<br>Pröventionskurs: Stärken der Lebenskräfte du                                                                                                    | rch Plastizieren für Kinder                                                                                                    | Karmanaturu unu<br>Karma<br>Rudolf Steiner<br>Top-Preis EUR<br>7,00                     |
| Traffic Rank<br>anthrotermin.de<br>326,520<br>Powered by @Alexa | 02.10.2008 - 11.12.2008 (wiederkehrend)<br>15:00 Uhr - 17:00 Uhr<br>Kategorie: Künstlerische Kurse<br>Präventionskurse, Einstieg jederzeit möglich<br>donnerstags ab 2.10 11.12.08 18 - 20 h und ab<br>0.1 5.3.09 18-20 h e 842 5td. c 150 | Veranstaltungsort:<br>ASHA Atelier: Kunst, künstlerische<br>Workshops, Biographiearbeit mit<br>künst. Mittelin<br>Cranachstr. 43<br>D 12157 Berlin                          | Aus der Akasha -<br>Chronik<br>Rudolf Steiner<br>Nur EUR 10,00<br>Top-Preis EUR<br>7,58 |
|                                                                 | für Kinder:<br>Weitere Informationen   Lassen Sie sich erinner                                                                                                    | Veranstalter:<br>ASHA Atelier<br>I Weiterempfehlen                                                                                                    | Rudolf Steiner<br>Nur EUR 10,00<br>Top-Preis EUR                                        |

2. Jetzt sehen sie das folgende Registrierungsformular. Füllen Sie alle Felder aus. In das Feld Benutzerdaten tragen Sie bitte einen frei wählbaren Benutzernamen ein und wählen hierzu ein Passwort. Mit diesen Daten können Sie sich später bei AnthroTermin.de einwählen und sämtliche Daten bearbeiten. Abschließend klicken Sie auf den Schalter "Registrieren".

| Anth<br>der anthropo                                             | roTermin.<br>sophische Veranstaltungsl | de<br>alender        | Veranstalter-Login<br>Caegle Bend | Veranstalter-Registrierung<br>zeudefniede Suche Suche                                     |
|------------------------------------------------------------------|----------------------------------------|----------------------|-----------------------------------|-------------------------------------------------------------------------------------------|
| Home - Übersicht                                                 |                                        |                      |                                   |                                                                                           |
| Kategorienübersicht                                              | Registrierung                          |                      |                                   | 🕲 🖪 💯 🖻 🖸 🕻                                                                               |
| Tagesübersicht                                                   | Anrede                                 | Herr V               |                                   | Unsere Buchemotehlungen:                                                                  |
| Wochenübersicht                                                  | Nachname:                              | Eickmeier            |                                   | Dat große Rudolf                                                                          |
| Monatsübersicht                                                  | Vorname:                               | Dirk                 |                                   | Steiner Buch.                                                                             |
| Veranstaltungs-Suche                                             | Organisation:                          | AnthroTermin.de      |                                   | Axel Burkart,<br>Rudo                                                                     |
| Nachrichten                                                      | Straße/Hausnummer:                     | Georgstraße 6        |                                   | Nur EUR 19,95<br>Top-Preis EUR                                                            |
| EAO                                                              | PLZ:                                   | 45468                |                                   | 9,50                                                                                      |
| FAQ                                                              | Ort:                                   | Mülheim an der Ruhr  |                                   | Die Erziehung des                                                                         |
| Partner und Links                                                | Land:                                  | Deutschland          |                                   | Metho                                                                                     |
| Über uns                                                         | Telefon:                               | 0208-59448231        |                                   | Nur EUR 10,00                                                                             |
| Kontakt                                                          | Fax:                                   | 59448232             |                                   | 4,40                                                                                      |
| Nutzungsbedingungen                                              | E-Mail:                                | info@anthrotermin.de |                                   | nettani Die                                                                               |
| Impressum und                                                    | Benutzerdaten:                         | Mein Benutzername    |                                   | Umriß<br>Rudolf Stainer                                                                   |
| Datenschutz                                                      | Passwort:                              | •••••                |                                   | Nur EUR 14,00                                                                             |
|                                                                  |                                        | •••••                | (Passwort bestätigen)             | 2,20                                                                                      |
| Traffic Rank<br>anthrotermin. de<br>326,520<br>Powered by @Alexa | Zurück zur Übersich                    | Registrieren         |                                   | Die<br>Waldoripädanonk<br>Johannes Kietsch,<br><br>Nur EUR 10.00<br>Top-Preis EUR<br>9,00 |
|                                                                  |                                        |                      |                                   | Aus der Akasha -<br>Chronik<br>Rudolf Steiner                                             |

© 2008 Dirk Eickmeier – AnthroTermin.de

hroposophische Veranstaltungskalender

## Kurzanleitung: Veranstalter-Registrierung bei AnthroTermin.de

Wenn Sie das folgende Fenster sehen, haben wir Ihre Daten zur Freischaltung erhalten. 3. Bitte haben Sie jetzt ein wenig Geduld, bis Sie freigeschaltet werden.

| Anth<br>der anthropo                                           | Veranstalter-Login  <br><b>roTermin.de</b><br>Sophilsehe Veranstaltungskalender                                                     | /eranstalter                                                                                                    | r-Registrierung<br>Suche                                                                                                   |
|----------------------------------------------------------------|----------------------------------------------------------------------------------------------------|----------------------------------------------------------------------------------------------------|----------------------------------------------------------------------------------------------------|
| Home - Übersicht<br>Kategorienübersicht<br>Tagesübersicht      | Registrierung                                                                                                    |                                                                                                    | V C C C                                                                                                    |
| Wochenübersicht<br>Monatsübersicht<br>Veranstaltungs-Suche     | Registrierung abgeschlossen<br>Die angegebenen Daten werden in Kürze überprüft und Ihr Account anschließend ggf.<br>freigeschaltet. | 2                                                                                                    | Das große Rudolf<br>Steiner Buch.<br>Teide<br>Axel Burkart.<br>Rudo<br>Nur EUR 19,95                                       |
| FAQ<br>Partner und Links<br>Ober uns                           |                                                                                                    | Gia Villerforger<br>Annes                                                                                                    | 9,50<br><u>Die Waldorfpuppe</u><br>Karin Neuschütz<br>Nur EUR 17,90<br>Top-Preis EUR<br>11,80                              |
| Kontakt<br>Nutzungsbedingungen<br>Impressum und<br>Datenschutz |                                                                                                    | And these<br>States and<br>States and<br>S | Die Philosophie<br>der Freiheit<br>Rudolf Steiner<br>Nur EUR 10,00<br>Top-Preis EUR<br>7,90                                |
| Traffic Rank<br>antroternin.de<br>326,520<br>Powerd by @Alexar |                                                                                                    | Reserved To Longo<br>Westmanning<br>of Management<br>of Management                                                                                                    | <u>Wie erlangt man</u><br><u>Edenntnisse der</u><br><u>höh</u><br>Rudolf Steiner<br>Nur EUR 10,00<br>Top-Preis EUR<br>0,95 |
|                                                                |                                                                                                    |                                                                                                    | Die ersten<br>Lebensjahre<br>Elisabeth<br>Plattner<br>Nur EUR 25,00<br>Top-Preis EUR                                       |

Nach erfolgreicher Freischaltung, können Sie sich dann bei AnthroTermin.de einwählen, Veranstaltungsorte und Veranstaltungstermine veröffentlichen.

Hierzu haben wir auch eine Onlinehilfe und ein PDF-Dokument unter dem Menüpunkt "Online-Hilfe" erstellt.